## Instructions for Creating a Payment Plan Online

Go to www.rockinghamcc.edu

Click on MyRCCLogin

Click on "WebAdvisor" under the Students tab

Click "Login"

Enter student username and password

Click "Student"

Click "Student Planning"

You will be directed to the "Student Planning Module" (see example below)

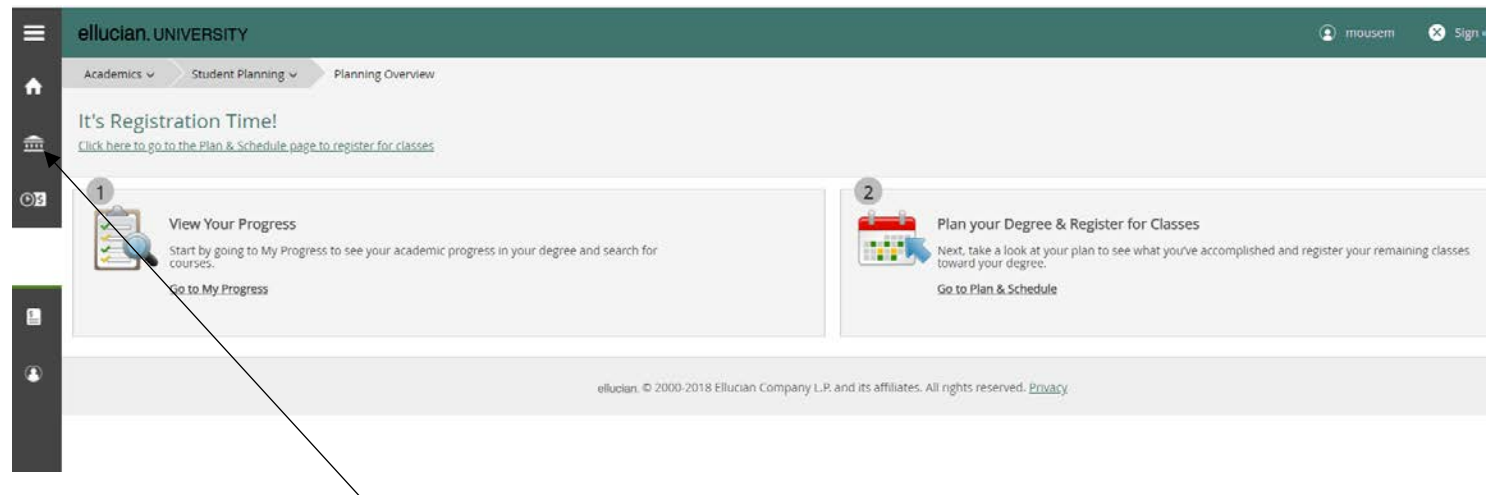

Click on the "Financial" icon (third icon on the left hand side of screen)

Click "Student Finance" to expand the menu. Click "Make a Payment"

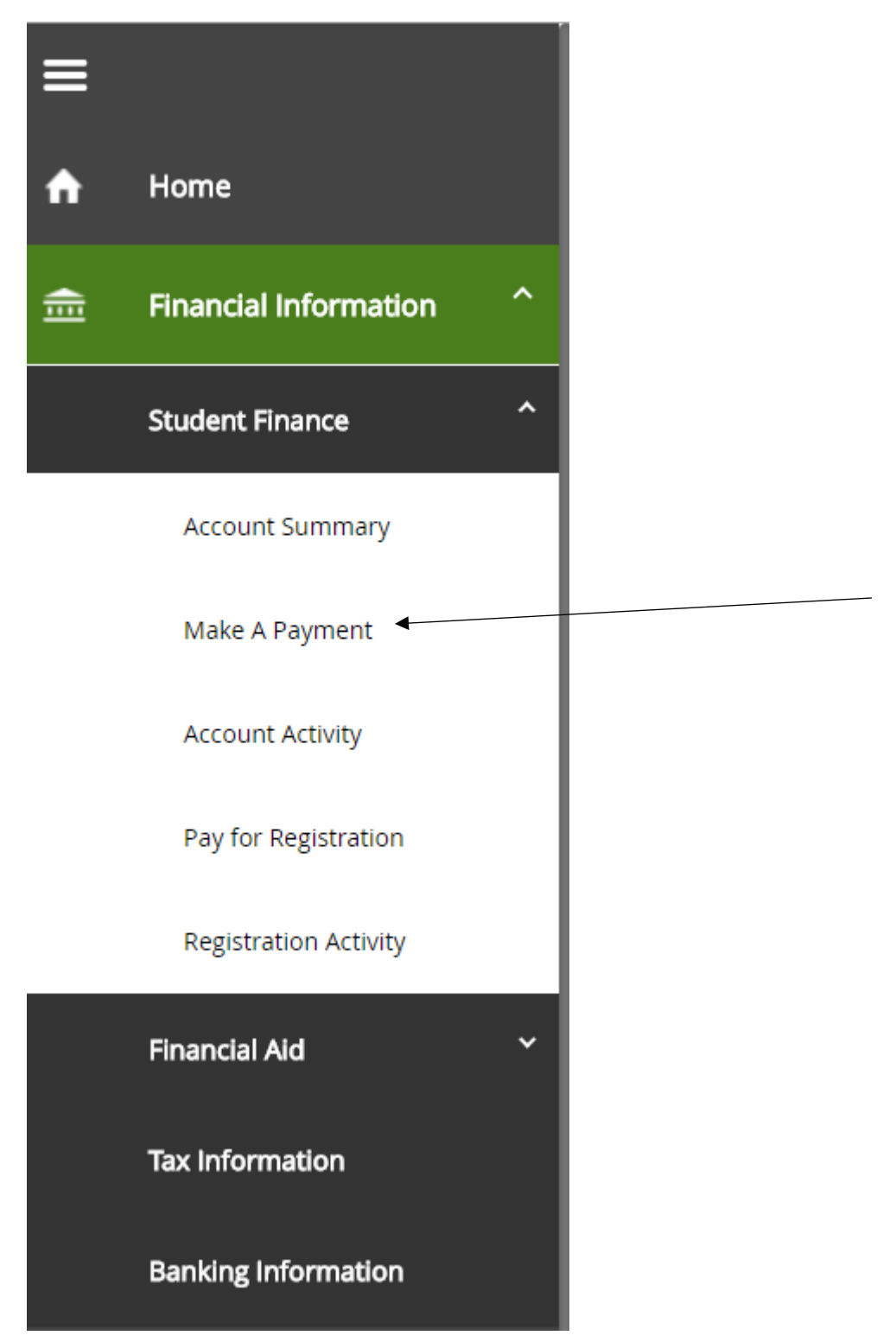

## Click "Create Payment Plan"

| Financial Information v Student Finance v Make A Payment                                                                                                    |  |
|----------------------------------------------------------------------------------------------------|--|
| Make a Payment Use this page to make a payment on your account                                                                                              |  |
| Alert:<br>• Late start spring courses are still available, registration is open.<br>• Summer registration is open.<br>• Fall registration opens April 11th. |  |
| Total Payment : \$70.00 Choose a Payment Method  Proceed to Payment Create Payment Plan Collage All                                                         |  |
| Collapse All                                                                                                    |  |

You must select an item for a Payment Plan (you can only setup one plan at a time)

Click to select the plan by clicking the button in front of "Student Receivable)

| Create Payment Plan                                         |                  |           |               |  |  |
|-------------------------------------------------------------|------------------|-----------|---------------|--|--|
| Select an item for a Payment Plan (you can only choose one) |                  |           |               |  |  |
| Payment Plan Options                                        |                  |           |               |  |  |
| Summer 201/8SU                                              |                  |           |               |  |  |
| Item                                                        | Payment<br>Group | Date Due  | Amount<br>Due |  |  |
| Student Receivable                                          | BANK             | 5/16/2018 | \$100.00      |  |  |
|                                                             |                  |           |               |  |  |
| Cancel                                                      | Continue         |           |               |  |  |

## Students must accept the "Payment Plan Terms and Conditions" to create the payment plan

Click the check box stating, "I agree to the terms and conditions outline above

| Please note: the payment plan our ined below will not be created until you review the information, check the "I agree to the | e terms and conditions outlined above." checkbox, and click the "Continue" button.                              |  |  |  |
|----------------------------------------------------------------------------------------------------|----------------------------------------------------------------------------------------------------|--|--|--|
| 4/9/2018 at 8:33 AM                                                                                                    |                                                                                                    |  |  |  |
| Review these payment plan terms and creek the box at the bottom to continue.                                                 |                                                                                                    |  |  |  |
| Payment Plan Summary                                                                                                    | Payment Plan Schedule                                                                                           |  |  |  |
| Student 1416306 Mickey Mouse                                                                                                 | 4/9/2018                                                                                                    |  |  |  |
| Term Summer 2018SU                                                                                                    | 6/15/2018                                                                                                    |  |  |  |
| Original Plan Amount \$100.00                                                                                                |                                                                                                    |  |  |  |
| Number of Payments 1                                                                                                    |                                                                                                    |  |  |  |
| Frequency         Monthly                                                                                                    |                                                                                                    |  |  |  |
| Flat Late Fee \$20.00                                                                                                    |                                                                                                    |  |  |  |
| Setup Charge \$20.00                                                                                                    |                                                                                                    |  |  |  |
| Total Plan Amount \$120.00                                                                                                   |                                                                                                    |  |  |  |
| Adown payment of \$70.00 is required.                                                                                        |                                                                                                    |  |  |  |
| Payment Plan Terms and Conditions                                                                                            |                                                                                                    |  |  |  |
| TERMS AND CONDITIONS OF PROCESSING A CLASS REGISTRATION                                                                      | sensisted with that aprollmant. The aprollmant action constitutor a financial obligation between the student ap |  |  |  |
| I agree to the terms and conditions outlined above.                                                                          |                                                                                                    |  |  |  |
|                                                                                                    |                                                                                                    |  |  |  |

The above screen shows all charges and fees. The due dates for the plan are also listed on the above screen.

Click "Continue"

Once you click "Continue" you will receive a message stating "Payment Plan Terms and Conditions accepted" with a date and time stamp and your student name.

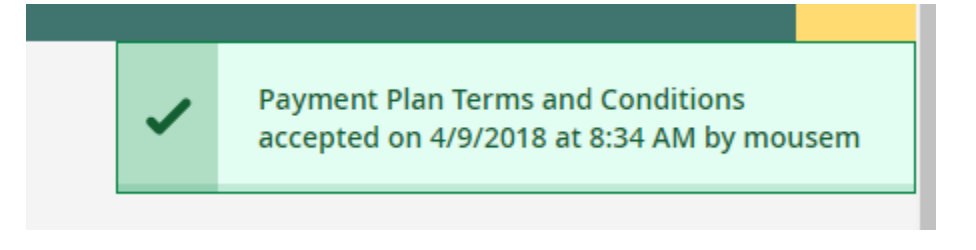

You will be prompted with the following screen:

Pay Later

Make Down Payment Now

| Dowr | n Payment                                                                                                    |                       |  |  |  |  |
|------|----------------------------------------------------------------------------------------------------|-----------------------|--|--|--|--|
| i    | Your payment plan requires a down payment of \$70.00. Failure to make this payment by 4/9/2018 may result in late fees or the cancellation of your payment plan. Choose a payment method from the dropdown below to make your down payment now. |                       |  |  |  |  |
|      | Paym                                                                                                    | ent Method            |  |  |  |  |
| Choo | se a Payment Method                                                                                                    | •                     |  |  |  |  |
|      | Pay Later                                                                                                    | Make Down Payment Now |  |  |  |  |

\*Note: Late fees do not apply to down payment!